PPPoE zhiliao\_vhNCR 2018-11-25 发表

# 组网及说明

### 1 配置需求或说明

#### 1.1 适用产品系列

本案例适用于如MSR2630、MSR3610、MSR3620、MSR5620、MSR5660、MSR5680等MSR26、 MSR36、MSR56系列的路由器。

#### 1.2 配置需求及实现的效果

路由器作为企业网络的出口路由器,要实现WAN口配置PPPOE上网。此案例中,运营商给的PPPOE的账户为abc,密码为123456,内网地址段为192.168.0.1/23,内网电脑要自动获取地址访问互联网

#### 2 组网图

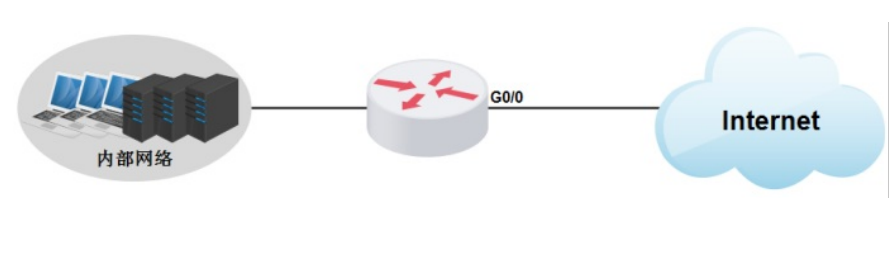

### 配置步骤

3 配置步骤

### 3.1 登录设备

#登陆WEB管理页面(默认情况下,登陆地址为192.168.0.1/23,登陆用户名为admin,登陆密码为admin ),在导航栏选择"快速向导",进入"场景选择"页面,选择"单WAN场景"。点击"下一步"按钮。

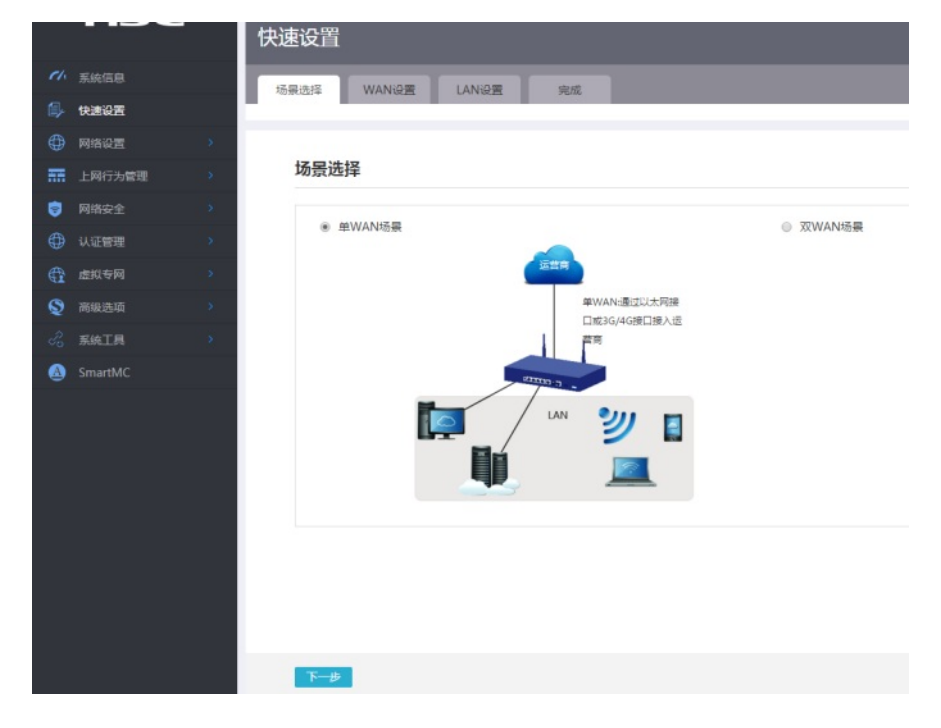

#### 3.2 配置WAN接口参数

#WAN设置中线路1选择"WAN0(GE0/0)",连接模式选择"PPPOE"按实际情况输入上网账号和上网口令,NAT地址转换保持默认的"开启"状态。然后点击"下一步"按钮

|    | HBO     | C |
|----|---------|---|
|    |         |   |
| 11 | 系统信息    |   |
|    | 快速设置    |   |
| ₽  | 网络设置    |   |
| Ħ  | 上网行为管理  |   |
| 9  | 网络安全    | 2 |
| ₽  | 认证管理    | 2 |
| f. | 虚拟专网    | > |
| 2  | 高级选项    | > |
|    | 系统工具    | > |
| 0  | SmartMC |   |
|    |         |   |
|    |         |   |
|    |         |   |
|    |         |   |
|    |         |   |
|    |         |   |
|    |         |   |

#### 3.3 配置LAN接口参数

#进入"LAN设置"根据实际需求设置内网网段和DHCP地址分配范围,然后点击"下一步"按钮

| et.      | 系统信息   |   | 场展选择WAN设置      | LAN设置 完成                    |
|----------|--------|---|----------------|-----------------------------|
| ۵,       | 快速设置   |   |                |                             |
| $\oplus$ | 网络设置   | > |                |                             |
| -        | 上网行为管理 | > | LAN配置          |                             |
| 9        | 网络安全   | > | 局域网IP地址 *      | 192168.0.1                  |
| $\oplus$ | 认证管理   | > | 子网接码 🔹         |                             |
| ¢        | 虚拟专网   | > |                | 255.255.254.0               |
| Q        | 高级选项   | > | DHCP服务         |                             |
| de<br>Co | 系统工具   | > | 17 73 BB//CLAI | 192.168.1.2 ~ 192.168.1.254 |
| ۵        |        |   |                |                             |
|          |        |   |                |                             |
|          |        |   | 上一步下一步         |                             |

#点击"完成"按钮

| HBC     |  |
|---------|--|
|         |  |
| 系统信息    |  |
| 快速设置    |  |
| 网络设置    |  |
| 上网行为管理  |  |
| 网络安全    |  |
| 认证管理    |  |
| 虚拟专网    |  |
| 高级选项    |  |
| 系统工具    |  |
| SmartMC |  |
|         |  |
|         |  |
|         |  |
|         |  |
|         |  |
|         |  |

## 3.4 保存配置

#点击页面右上角"保存"按钮,保存配置

|            |         |                     |                            | 中交 | admin | <u>;</u> |
|------------|---------|---------------------|----------------------------|----|-------|----------|
|            | нзс     | 快速设置                | 版 F11 即可跟出全种形式             |    |       |          |
| ei.        |         | Long Long Long Long |                            |    |       |          |
| <u>ا</u> ي | teasure | 场限选择 WAN设置 LAN设置 第2 | 4                          |    |       |          |
| ۲          |         |                     |                            |    |       |          |
| 22         |         | 场景选择                |                            |    |       |          |
| •          |         |                     |                            |    |       |          |
| ۲          |         | * MWANS数            | <ul> <li>双WAN场限</li> </ul> |    |       |          |
| æ          |         |                     |                            |    |       |          |
| Q          |         |                     | MEWARC是这以大同由               |    |       |          |
| ŝ          |         | 1                   | 日本244回第日第人注<br>實育          |    |       |          |
| ۵          |         |                     |                            |    |       |          |
|            |         |                     | ت<br>س                     |    |       |          |

配置关键点